# WIN-A-LOT WITH DOG BISCUITS JULIE ALLINSON, COSECTOR - UNIVERSITY OF LONDON

## CHOOSE MODELS

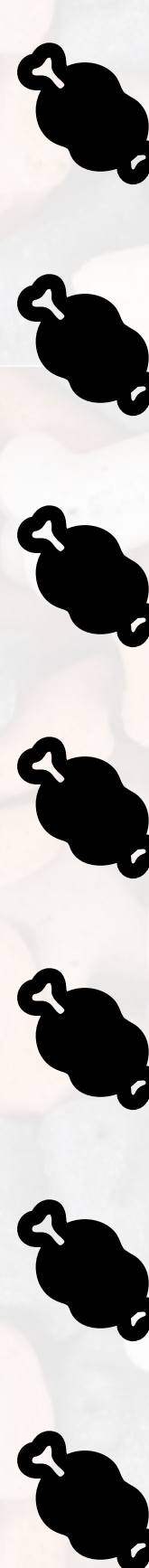

**S** JOURNAL ARTICLE PUBLISHED WORK **CONFERENCE ITEM** THESIS **EXAM PAPER** 

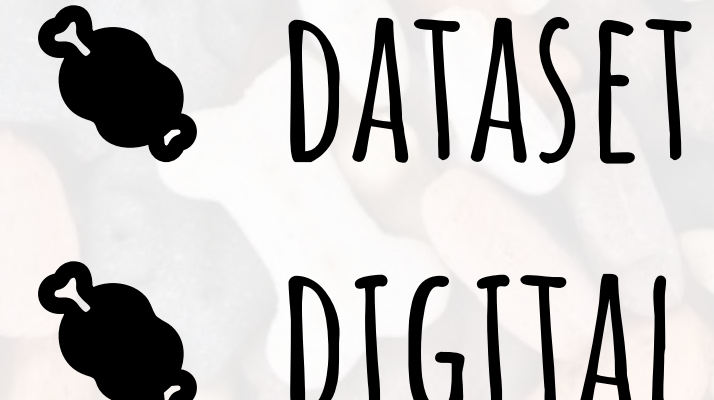

DIGITAL ARCHIVAL

OBJECT **PACKAGE** 

IN USE ...

King's Fund Digital Archive [in production] Warburg Commons [launching late October] University of Hull City of Culture Digital Archive [launching in 2019]

### CONFIGURE

**PROPERTIES** DISPLAY ORDER REQUIRED FIELDS **AUTHORITIES CABELS** HELPERS FACETS SEARCH RESULTS SCHEMA. ORG MAPPINGS

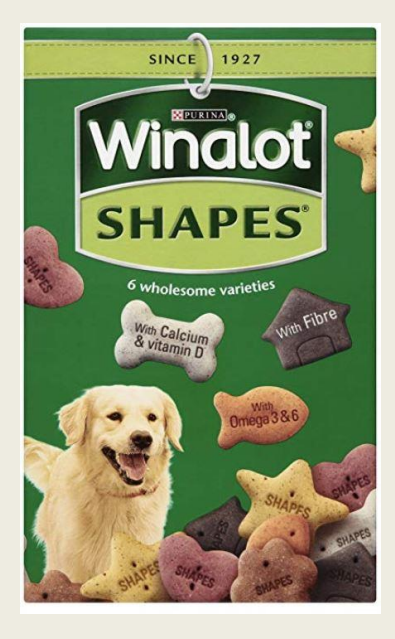

required fields in the form

**Dog Biscuits** is a gem for Hyrax work types. It provides a growing set of available models and takes the heavy lifting out of setting up a new work type in Hyrax, but still allowing for local customisation. https://github.com/samvera-labs/dog\_biscuits

### GENERATE

- force app/indexers/journal\_article\_indexer.rb force app/models/journal\_article.rb
- force app/forms/hyrax/journal\_article\_form.rb
  - app/presenters/hyrax/journal\_article\_presenter.rb

rails generate dog\_biscuits:work JournalArticle

- force app/actors/hyrax/actors/journal\_article\_actor.rb app/views/hyrax/journal\_articles/\_attribute\_rows.html.er
- enerate dog\_biscuits:locales JournalArticle
  - Generating locales for JournalArticle
- insert config/locales/hyrax.en.yml
- stomizing a Work the 'dog\_biscuits way'
- in config/initializers/dog\_biscuits.rb change the defaults:
- fields to display in search results: config.index\_properties
- fields to display as facets: config.facet\_properties
- properties and order in the form and show page:
- config.your\_work\_properties
- config.your\_work\_properties\_required
- Re-run the Work generators (these will overwrite any local changes) rails g dog\_biscuits:work Work

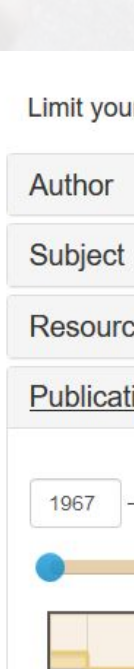

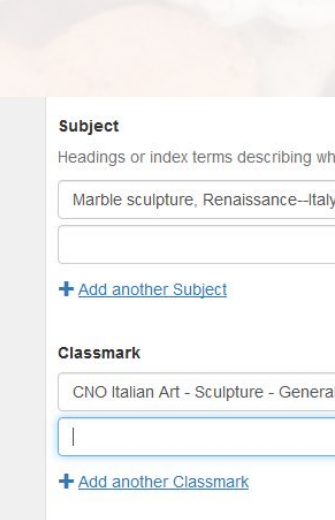

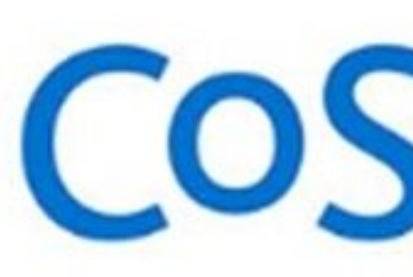

### FACETS Publication date Publication date: Abstract: 1967 – 1989 Limit 1970 1975 1980 1985

uthor: King's Fund College (King

Abstract: These seven papers detail ke

dward's Hospital Fund fo

London) and National Healt

lessons from the work of the

King's Fund College, which since 1983 has been mounting a

programme of educational and field development activities

designed to assist networks or local people in addressing the challenges involved in managing

psychiatric services in transition The papers suggest a .

Service Training Authority

Managing psychiatric services in transition : working papers

Publication date: 1989

Turnbull, Jean

X Remove

Biblionumber required

The King's Fund KOHA biblior

Place of publication

**Publication dat** 

Date\_available

Volume

King Edward's Hospital Fund for Lond

g Edward's Hospital Fund for London

## EARCH RESULTS

### SHOW

### COSECTOR UNIVERSITY OF LONDON